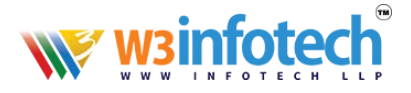

# How to Add *Sub Domain*

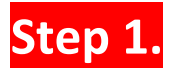

# > Add DNS 'A' Record for sub domain

1. Use this link to open browser <a href="https://w3infotech.com/login">https://w3infotech.com/login</a>

Enter the following information:

- Username: your mail address
- Password: your password

|                       | wsinfotech                               | НОМЕ        | WHOIS LOOKUP            | MANAGE DOMAIN Y SUPP   | PORT TICKETS | CONTACT US |
|-----------------------|------------------------------------------|-------------|-------------------------|------------------------|--------------|------------|
|                       | e Home - © Login                         |             |                         |                        | 92           | 155mo      |
|                       | Login Customer                           |             |                         |                        |              |            |
|                       | Do you have an existing account with us? |             | NEW CU                  | STOMER                 |              |            |
| $\rightarrow$         | Email                                    |             | Register as a n         | ew customer and manage | your account |            |
| $\rightarrow$         |                                          |             | CREATE                  | AN ACCOUNT             |              |            |
|                       |                                          |             |                         |                        |              |            |
|                       | Forgot Your Password?                    | n Now       |                         |                        |              |            |
|                       |                                          | <b>6</b> @+ | 91- 484-48 <sup>.</sup> | 513-88                 | C            | DNTACT US  |
|                       |                                          |             |                         |                        |              |            |
|                       |                                          |             |                         |                        |              |            |
|                       |                                          |             |                         |                        |              |            |
|                       |                                          |             |                         |                        |              |            |
| Brandable Domains For | ever!                                    |             |                         |                        |              |            |

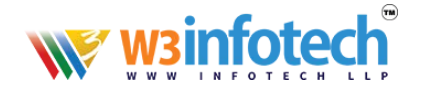

#### 2. After Login view My Account Page and Select Domains tab:

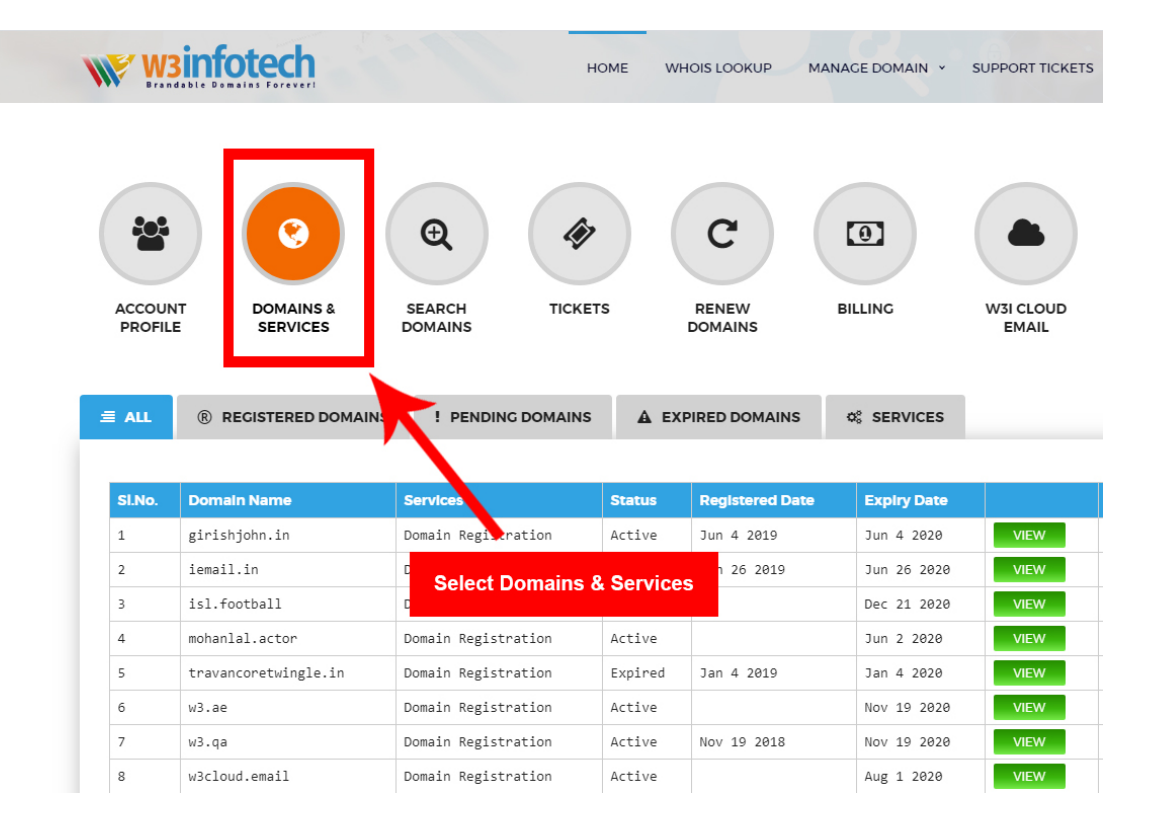

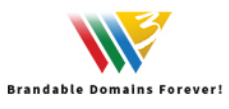

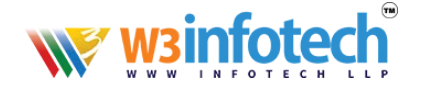

### 3. View to **Domains & services** Page, then click your domain.

| • | We We  | sinfotech             | н                   | OME WHOIS LOC      | KUP MANAGE DOMAIN V | SUPPORT TICKETS    |
|---|--------|-----------------------|---------------------|--------------------|---------------------|--------------------|
|   | Accoun | DOMAINS &<br>SERVICES | E SEARCH<br>DOMAINS | rs RENEW<br>DOMAIN | W BILLING           | W3I CLOUD<br>EMAIL |
|   | ≡ ALL  | ® REGISTERED DOMAINS  | PENDING DOMAINS     | A EXPIRED D        | OMAINS & SERVICES   |                    |
|   |        |                       |                     |                    |                     |                    |
|   | SI.No. | Domain Name           | Services            | Click Your         | Domain View         |                    |
|   | 1      | girishjohn.in         | Domain Registration | 4                  | 4 2020              | VIEW               |
|   | 2      | iemail.in             | Domain Registration | Active Jun 20      | 5 2019 yn 26 2020   | VIEW               |
|   | з      | isl.football          | Domain Registration | Active             | Dec 1 2020          | VIEW               |
|   | 4      | mohanlal.actor        | Domain Registration | Active             | Jun 2 20.           | VIEW               |
|   | 5      | travancoretwingle.in  | Domain Registration | Expired Jan 4      | 2019 Jan 4 2020     | VIEW               |
|   | 6      | w3.ae                 | Domain Registration | Active             | Nov 19 2020         | VIEW               |
|   | 7      | w3.qa                 | Domain Registration | Active Nov 1       | 9 2018 Nov 19 2020  | VIEW               |
|   | 8      | w3cloud.email         | Domain Registration | Active             | Aug 1 2020          | VIEW               |

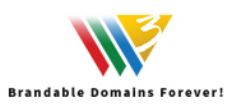

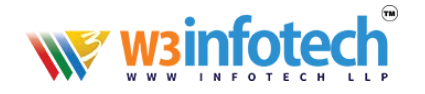

## 4. View domain page Click to Name server / DNS Tab

|                       | otech           | Ð            | номе           | WHOIS LOOKUP | MANAGE DOMAIN ~ | SUPPORT TICKETS | 5 CONTACT US |
|-----------------------|-----------------|--------------|----------------|--------------|-----------------|-----------------|--------------|
| ACCOUNT               | DOMAINS &       | SEARCH       | TICKETS        | RENEW        | BILLING         | W3I CLOUD       |              |
| PROFILE               | SERVICES        | DOMAINS      |                | DOMAINS      |                 | EMAIL           |              |
| w3.ae                 |                 |              |                |              |                 |                 |              |
| Application Date : No | ovember 19 2018 |              |                |              |                 |                 |              |
| Registered Date :     |                 |              |                |              |                 |                 |              |
| Explry Date : Novemb  | per 19 2020     |              |                |              |                 |                 |              |
| DOMAIN CONT           |                 | E SERVER/DNS | 를 HOSTED DNS   |              |                 |                 | RENEW        |
| NameServer 1          |                 | Name         | eServer 2      |              |                 |                 |              |
| NS1.W3INFOT           | ECH.NET         | NS           | 2.W3INFOTECH.N | ET           |                 |                 |              |
| NameServer 3          |                 | Na           | eServer 4      |              |                 |                 |              |
| NS1.W3TECH.           | NET             | NS           | W3TECH.NET     |              |                 |                 |              |
| NameServer 5          |                 | Name         | eServer 6      |              |                 |                 |              |
|                       |                 |              |                |              |                 |                 |              |
|                       |                 |              |                |              | ]               |                 |              |

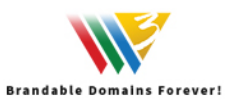

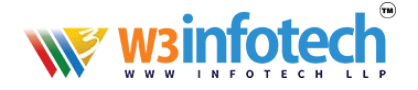

### 5. View to **Name server / DNS** page

- NS1.W3INFOTECH.NET
- NS2.W3INFOTECH.NET

Then you can Edit DNS Record.

Check Below Screen shot

Expiry Date : June 4 2020

| DOMAIN CONTACTS NAME SERVER | R/DNS 🗮 HOSTED DNS |            |  |
|-----------------------------|--------------------|------------|--|
| NameServer 1                | NameServer 2       |            |  |
| NS1.W3INFOTECH.NET          | NS2.W3INFOTECH.N   | IET        |  |
| NameServer 3                | NameServer 4       |            |  |
| NS3.W3INFOTECHAN            | NS4.W3INFOTEC.4.   | ET         |  |
| NameServer 5                | NameServer 6       |            |  |
| NS1.W3INFOTECH.NET          | NS2.W3IN           | FOTECH.NET |  |
|                             |                    |            |  |
| SUBMIT                      |                    |            |  |

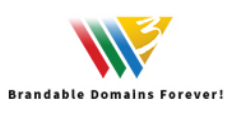

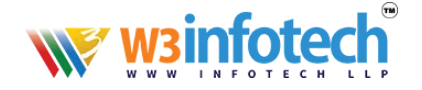

## 6. Then you can edit / Update DNS Records

| Brandable Domi                    | tech               | HOME | WHOIS LOOKUP | MANAGE DOMAIN Y | SUPPORT TICKETS | CONTACT US |
|-----------------------------------|--------------------|------|--------------|-----------------|-----------------|------------|
| Edit DNS<br>DNS Hostname<br>w3.ae | Records            |      |              |                 |                 |            |
| Hostname                          | Nameserver         |      |              |                 |                 |            |
| .w3.ae                            | ns1.w3infotech.net |      |              |                 |                 |            |
| .w3.ae                            | ns2.w3infotech.net |      |              |                 |                 |            |
| A Records                         |                    |      |              |                 |                 | +          |
| MX Records                        |                    |      |              |                 |                 | +          |
| TXT Records                       |                    |      |              |                 |                 | +          |
| CNAME Records                     |                    |      |              |                 |                 | +          |
| SRV Records                       |                    |      |              |                 |                 | +          |
| SPF Records                       |                    |      |              |                 |                 | +          |
| SOA Records                       |                    |      |              |                 |                 | +          |

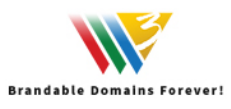

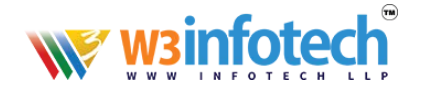

#### 7. Add Sub Domain 'A' Records

| Brandable Domai       | Type Sub Doma | ain Name   | Type Web Server | IP MANAGE DOMAIN * SUF | PORT TICKETS CON | TA |
|-----------------------|---------------|------------|-----------------|------------------------|------------------|----|
| Records               |               | ,          |                 |                        |                  | -  |
| Host Name             | .w3.ae        | IP Addres  | iS              | Add A Record           | 1                |    |
| Available A Rec       | cords         |            |                 |                        |                  |    |
| Host Name             |               | IP Address | 7               | Actions                |                  |    |
|                       | .w3.ae        | 209.59.13  | B.143           | Update                 |                  |    |
| www                   | .w3.ae        | 209.59.13  | B.143           | Update                 |                  |    |
| @ or * " not required |               |            |                 |                        |                  |    |
| IX Records            |               | Click      | ADD A Record    |                        |                  | ÷  |
| XT Records            |               |            |                 |                        |                  | +  |
| NAME Records          |               |            |                 |                        |                  | +  |
| RV Records            |               |            |                 |                        |                  | +  |
| PF Records            |               |            |                 |                        |                  | +  |

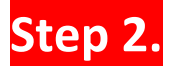

Login back to your Hosting Control Panel and Add Website with Sub Domain Hosting.

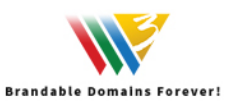